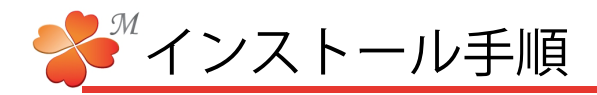

## ■ インストール手順

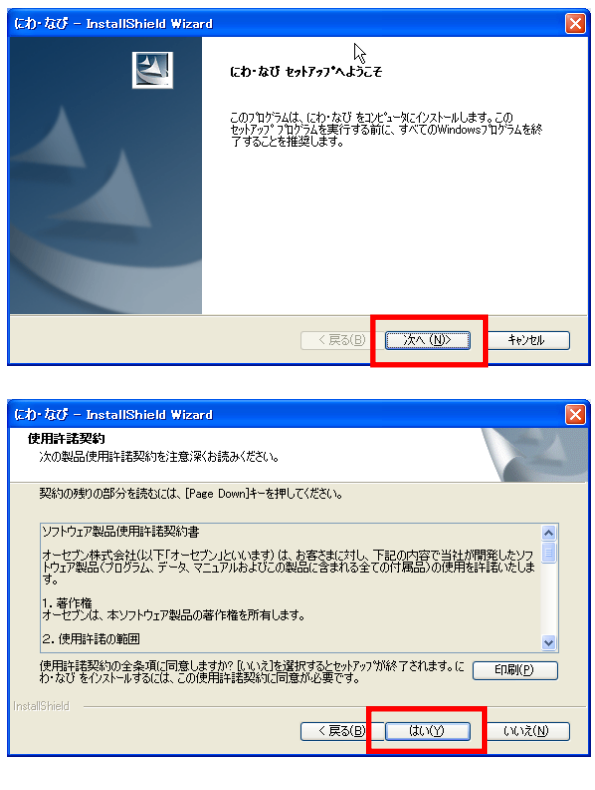

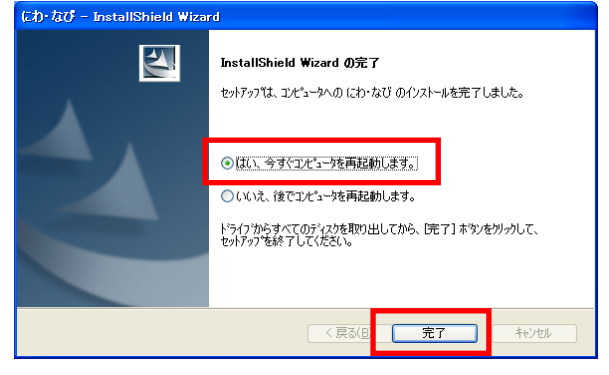

1)にわ・なびMのインストールDVDを挿入します。

左図の画面が表示されたら〔次へ〕を押します。

2)使用許諾契約画面で[はい]を押します。

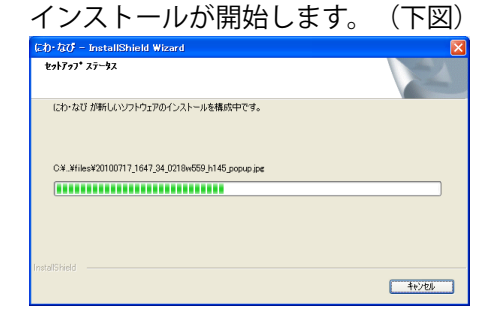

3) [はい、今すぐコンピュータを再起動します]
を選択し、[完了]を押します。